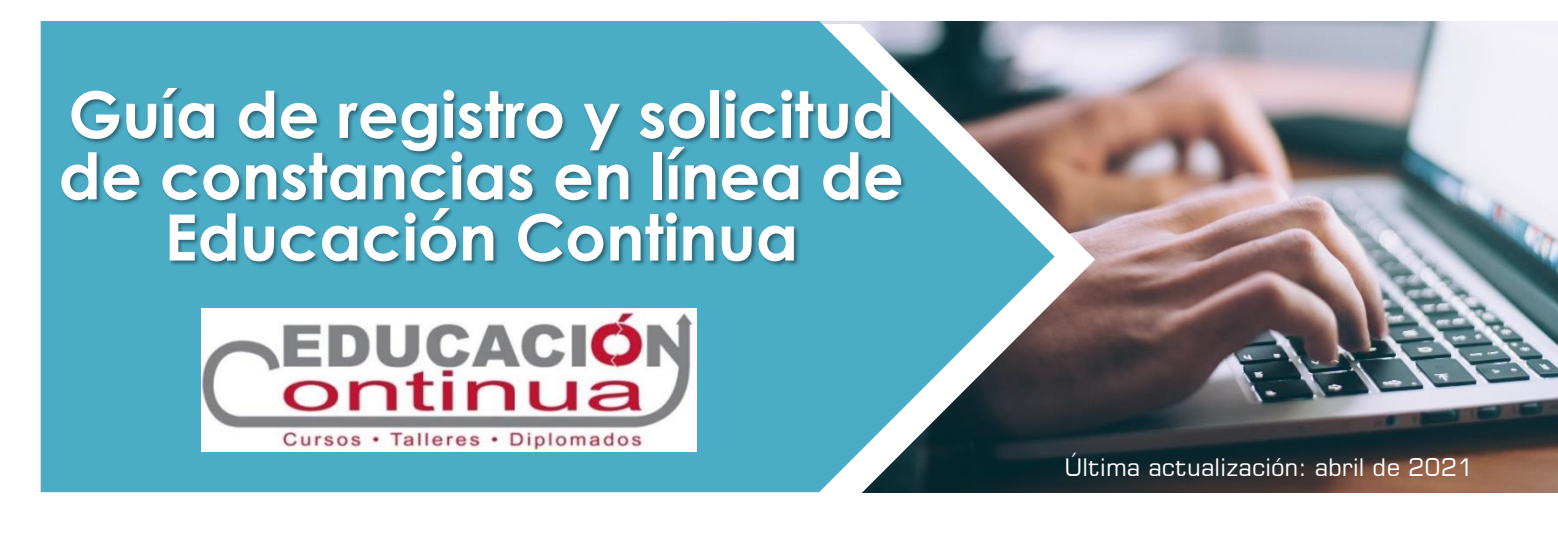

## IR A GUÍA DE REGISTRO

## **IR A CONSTANCIAS DIGITALES**

Registre los programas de educación continua <u>por cada vez</u> que los realice. El sistema de registro está pensado para que usted los <u>registre una sola vez</u>, de tal manera que la información que proporcione se use en diversas bases de datos institucionales, sistemas de información, páginas webs de ECOSUR y para la emisión de constancias de EC digitales en línea:

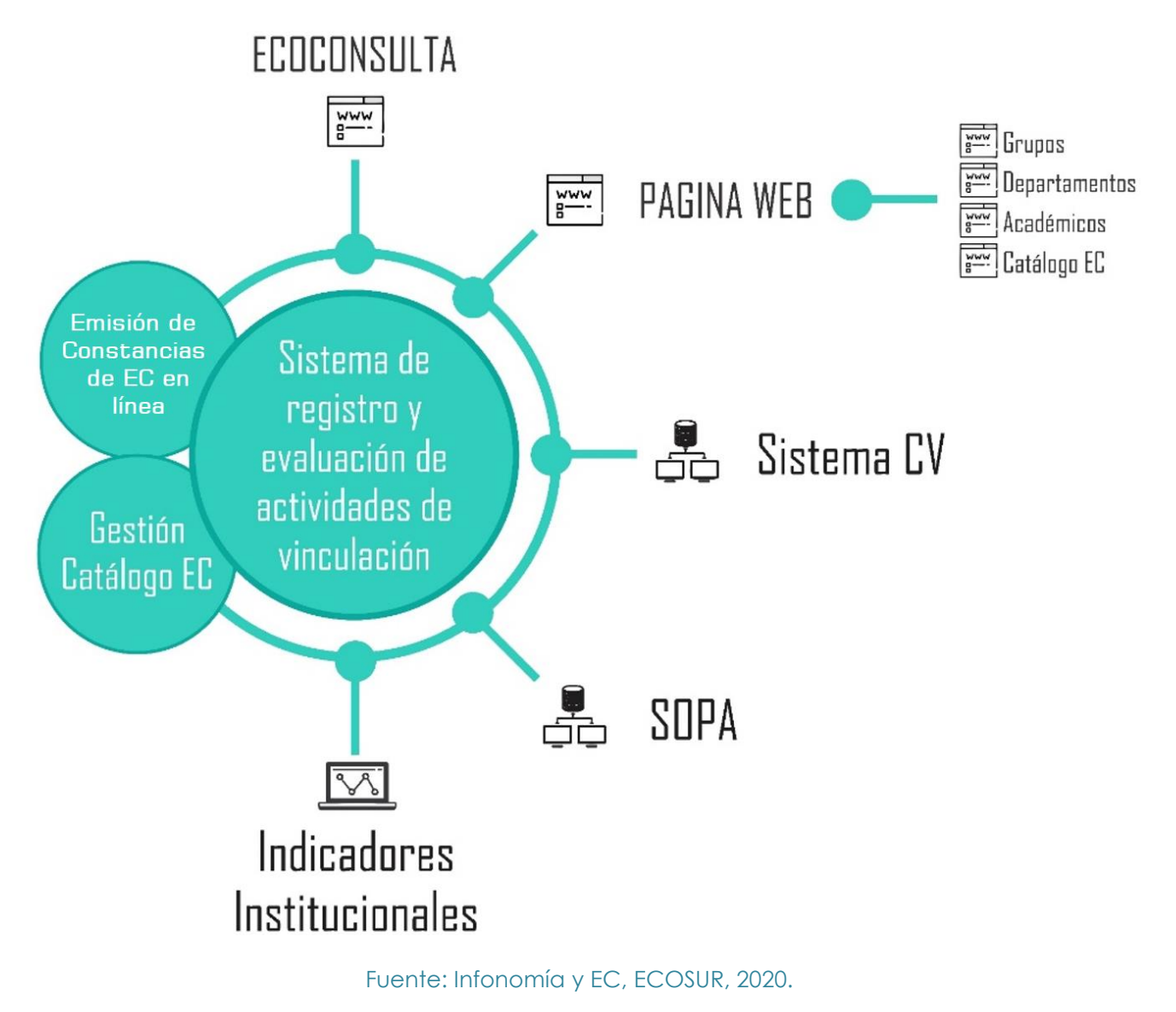

Consulte en este enlace los lineamientos de Educación Continua vigentes: <u>https://sitios.ecosur.mx/normateca/categoria/area-de-vinculacion/</u> Este Sistema de registro de EC ha **reducido** el tiempo y **facilita** el vaciado de información con la incorporación de dos mejoras:

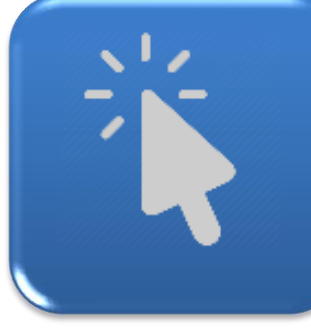

 Campos de relleno con un clic. Los podra identificar con el símbolo de clic. Estos despliegan opciones de información precargada.

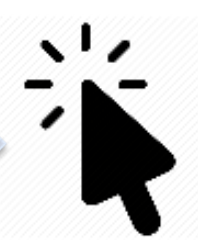

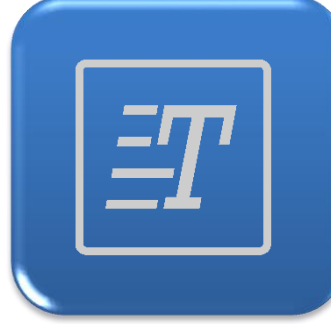

 Campos de relleno con texto. Los identificará con el símbolo contiguo.

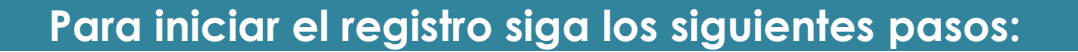

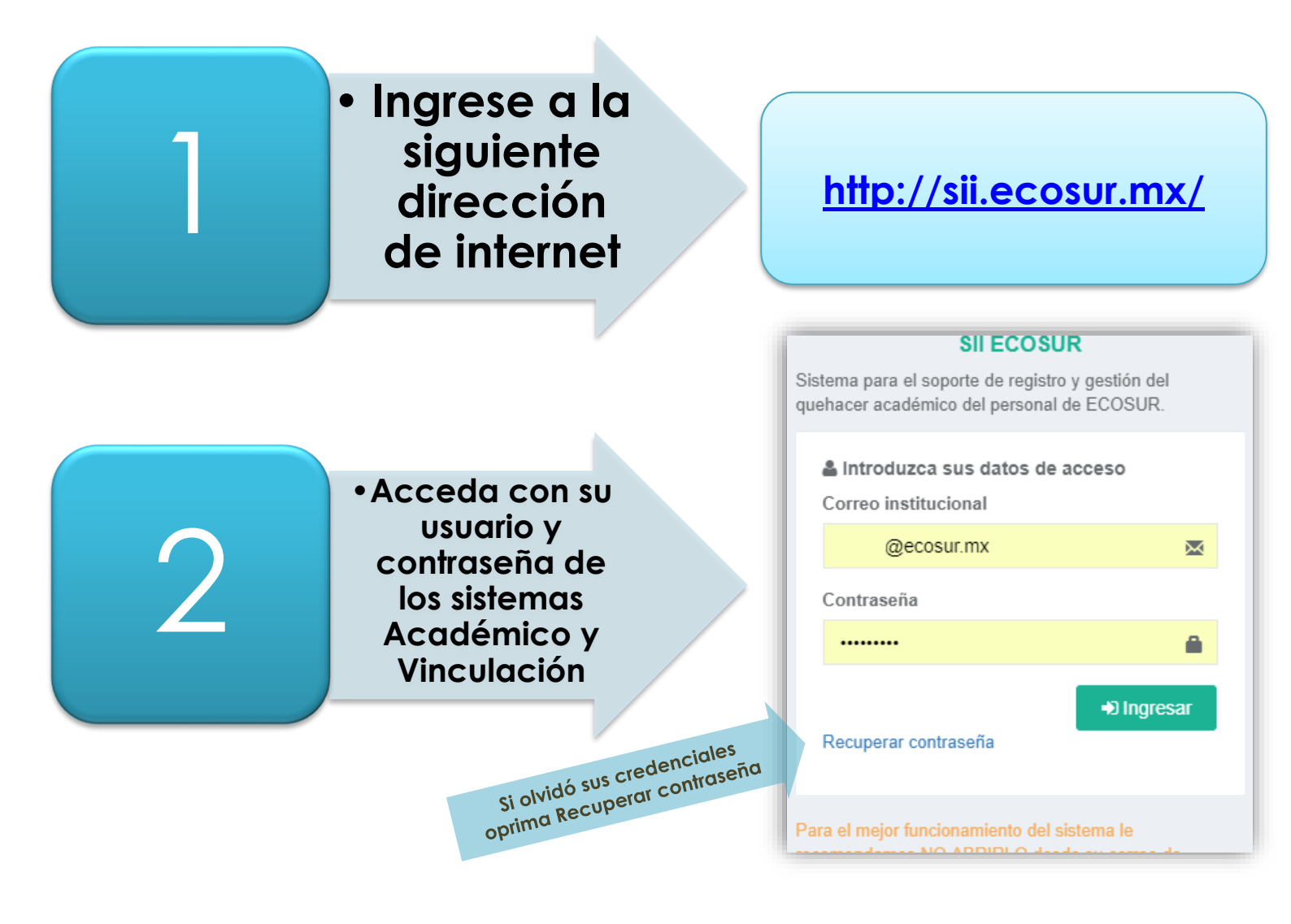

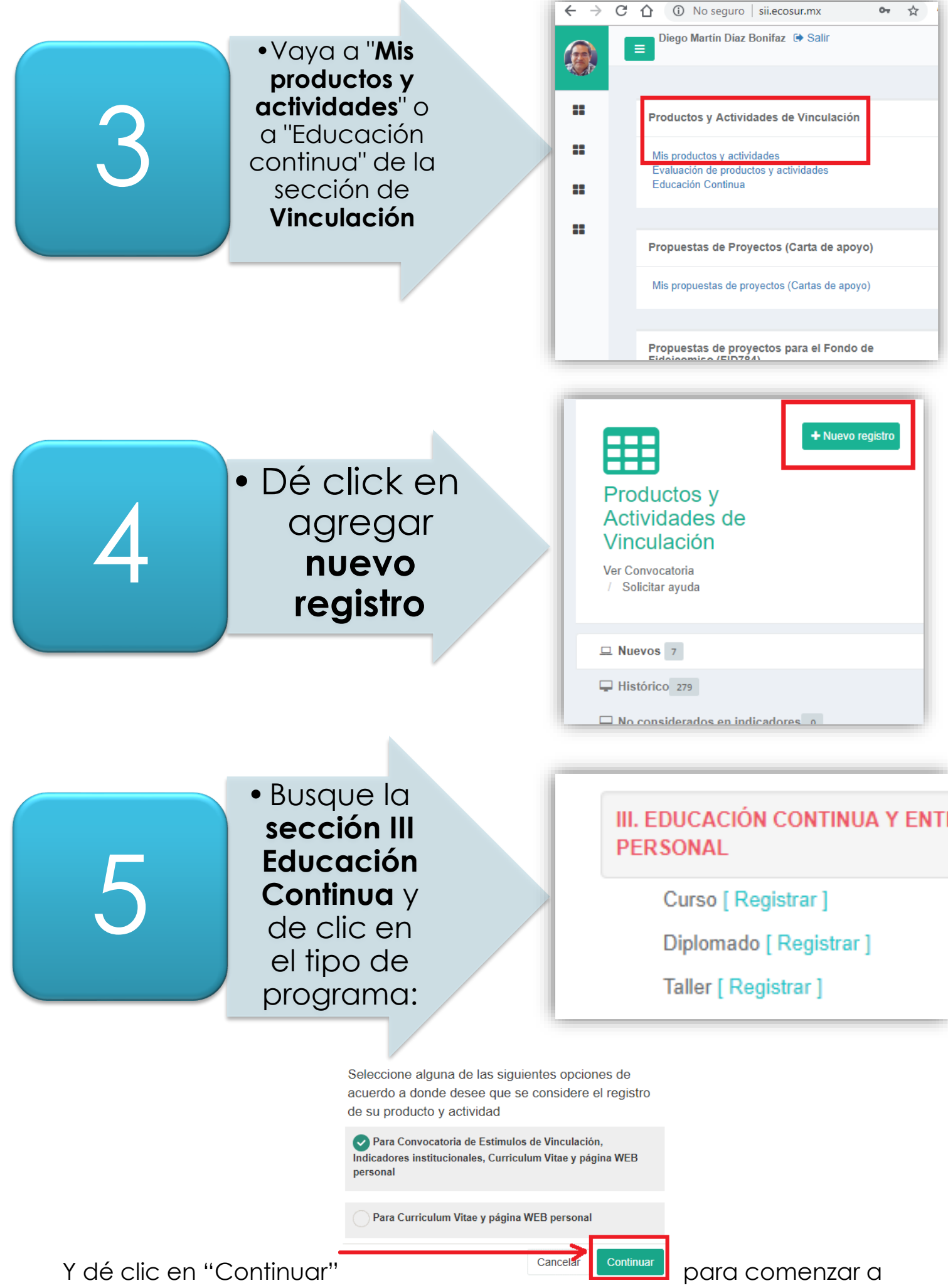

ingresar la información requerida a continuación:

Datos requeridos para el registro de actividades de Educación Continua.

🖹 Guardar temporal

## No olvide guardar constantemente desde el botón temporal" que se encuentra al final del registro.

"Guardar

| Ingreso<br>de dato | Dato solicitado                                                                                                    | Descripción                                                                                                    |
|--------------------|----------------------------------------------------------------------------------------------------|----------------------------------------------------------------------------------------------------|
| Ē                  | Título                                                                                                    | Redacte en altas y bajas un <b>título corto y claro</b> del curso,<br>taller o diplomado <b>. No incluya las siguientes palabras:</b> curso, taller,<br>diplomado, introductorio, curso-taller, curso teórico-práctico, avanzado.                                                                                  |
| Ē                  | Objetivos de<br>aprendizaje                                                                                                    | Redacte el objetivo utilizando verbos relacionados con la<br>construcción del conocimiento, habilidades o<br>competencias. Puede apoyarse con el glosario del Manual<br>de procedimientos de Educación Continua disponibles en la<br><u>intranet</u> de ECOSUR.                                                    |
|                    |                                                                                                    | Enliste separando con <b>enter</b> los títulos cortos de cada una de<br>las unidades que conforman el programa, ejemplo:                                                                                                    |
| Ŧ                  | Título de las unidades<br>que comprenden el<br>programa                                                                            | Unidad 1: Introducción a la educación en línea<br>Unidad 2: Elementos básicos de formación en línea<br>Unidad 3: Elaboración de las Guías Didácticas<br>Unidad 4: Elementos mínimos del Entorno virtual de aprendizaje en línea<br>Unidad 5: Aseguramiento de la calidad de la instrucción en línea                |
|                    |                                                                                                    | Para diplomados deberá agregar <b>Módulo</b> en vez de Unidad.                                                                                                    |
| Ē                  | Perfil de Ingreso                                                                                                    | Redacte el perfil de ingreso requerido de los participantes.<br>Describa nivel y área de conocimientos previos, habilidades<br>tecnológicas, características generales, requerimientos,<br>aparatos, utensilios o materiales a requerir.                                                                           |
| Ē                  | Perfil de egreso                                                                                                    | Redacte en términos de las habilidades, conocimientos o competencias a formar en el público participante.                                                                                                    |
| Ē                  | Mecanismos de<br>evaluación o<br>medición de<br>aprendizaje,<br>actitudes, etc.                                                    | Explique brevemente los principales criterios de evaluación y<br>otorgamiento de constancias con valor curricular y validez<br>oficial al personal participante. Verificar la relación directa<br>entre los objetivos, la estructura temática, recursos y los<br>mecanismos de evaluación (o rúbricas) a utilizar. |
|                    | ¿Este programa de<br>educación continua<br>estará dirigido<br>únicamente para<br>capacitación de<br>personal interno de<br>ECOSUR? | Seleccione <b>Sí</b> o <b>No</b> según corresponda.                                                                                                    |
| Ť                  | Modalidad                                                                                                    | Seleccione según corresponda presencial, en línea o mixto.                                                                                                    |
|                    | Número máximo de<br>participantes                                                                                                  | Anote el número máximo de participantes que puede recibir<br>en el evento. De acuerdo a Lineamientos de EC el mínimo de<br>participantes para cursos y talleres es de 5, y 6 para diplomados.                                                                                                    |
|                    | Hora de inicio                                                                                                    | Seleccione la hora más próxima al inicio, aun si es en línea o mixto. Para horarios diferentes por sesión utilizar el campo de texto libre "Datos de contacto" más adelante.                                                                                                    |

| Ingreso<br>de dato | Dato solicitado                                               | Descripción                                                                                                    |
|--------------------|---------------------------------------------------------------|----------------------------------------------------------------------------------------------------|
| *                  | Hora de Finalización                                          | Seleccione la hora más próxima a la finalización de cada<br>jornada aun si es en línea o mixto. Para horarios diferentes por<br>sesión utilizar el campo de texto libre "Datos de contacto" más<br>adelante.                                                                                                    |
| ×                  | Total de horas                                                | Anoté el total de horas de formación o capacitación del programa. De acuerdo con los Lineamientos de EC el mínimo de horas para cursos y talleres es de 8, y 120 para diplomados.                                                                                                    |
| *                  | Fecha de inicio                                               | Seleccione la fecha de inicio del programa en el calendario<br>desplegado. Si requiere especificar fechas separadas utilice el campo<br>de texto libre "Datos de contacto" para completar la información.                                                                                                    |
| *                  | Fecha de finalización                                         | Seleccione la fecha de término del programa en el calendario desplegado.                                                                                                    |
|                    |                                                               | Redacte los datos para contactar a la persona que pueda<br>asistir y proporcionar informes y respuestas a participantes:<br>Correos electrónicos, teléfono de oficina y nombres                                                                                                    |
| ĒŢ                 | Datos de contacto                                             | <ul> <li>En este campo de texto libre también pueden agregar</li> <li>información adicional como: <ul> <li>horarios y fechas específicas,</li> <li>Límites de fecha de registro e inscripción</li> <li>información sobre becas</li> <li>Requerimientos de inicio de curso</li> <li>Anuncios diversos referentes al programa registrado</li> </ul> </li> <li>P. e. Se otorgan becas del 10% hasta antes de xx fecha", "No incluye comida ni hospedaje", "indispensable traer laptop con xx programa instalado", etc.</li> </ul> |
| Ē                  | Costo de<br>recuperación                                      | Anote el costo de <b>recuperación por persona</b> , o bien solicite<br>ayuda a EC para realizar el costeo correspondiente. Ver<br>sección de ayuda al final de esta guía.                                                                                                    |
| *                  | ¿El programa<br>responde a un<br>proyecto?                    | Seleccione <b>Sí</b> o <b>No</b> , según sea el caso. Si su respuesta fue <b>Sí</b><br>seleccione el proyecto correspondiente en la lista<br>desplegada.                                                                                                    |
| *                  | ¿Este programa se<br>imparte por una<br>solicitud externa?    | Seleccione <b>Sí</b> o <b>No</b> , según sea el caso.                                                                                                    |
|                    | Imagen<br>complementaria para<br>el catálogo público<br>de EC | Sólo para programas de oferta y para mostrar públicamente<br>en el <u>catálogo en línea de Educación Continua</u> . Seleccione<br>una imagen JPEG o PNG desde su computadora que se<br>usará para ilustrar el catálogo. Ver ejemplos <u>aquí</u> . Utilice una<br>imagen cuadrada, o bien solicite la ayuda (ver al final de esta guía).                                                                                                    |
| *                  | Cartel o imagen de<br>divulgación                             | Opcional. Anexar un cartel informativo en formato JPEG,<br>PNG o PDF. Utilícelo para proporcionar mayor información al<br>público desde el <u>catálogo en línea de Educación Continua</u> .                                                                                                    |

| Ingreso<br>de dato | Dato solicitado                                                                          | Descripción                                                                                                    |  |  |  |  |  |
|--------------------|------------------------------------------------------------------------------------------|----------------------------------------------------------------------------------------------------|--|--|--|--|--|
| ¥۲.                | ¿Cómo añadir al<br>personal organizador<br>del programa?                                 | <ul> <li>Primero Seleccione el personal académico Responsable<br/>de ECOSUR del programa. Pero si las y los Responsables<br/>también tienen el rol de instrucción o facilitación<br/>seleccione el rol de: <ul> <li>Responsable e instrucción (para cursos y diplomados)</li> <li>Responsable y facilitación (para talleres)</li> </ul> </li> <li>IMPORTANTE: asegúrese de colocar en primer lugar a la<br/>persona académica de ECOSUR Responsable del programa<br/>que debe mostrarse en las constancias digitales.</li> <li>Segundo Seleccione el personal académico Instructor<br/>(para cursos y diplomados) o Facilitador (para talleres) y<br/>otorgue un % de participación sólo a personal<br/>académico de ECOSUR, que junto al personal<br/>académico de ECOSUR, que junto al personal<br/>colaborador deberán sumar 100%. Para personal de<br/>instrucción externo deberá proporcionar una reseña<br/>curricular en PDF.</li> </ul> Tercero Seleccione al personal académico de<br>ECOSUR. En este caso se han dispuesto 5 tipos de colaboración:<br>Colaboración de instrucción. (Ayudan a la instrucción/facilitación) <ul> <li>Colaboración logística.</li> <li>Colaboración coordinación. (Coordinan realización del programa</li> <li>Colaboración de la modalidad en línea. (Admin. de Plataforma,<br/>diseño instruccional, diseño de EVAs y Asistencia técnica) Para personal externo a ECOSUR deberá proporcional los<br/>datos solicitados en pantalla.</li></ul> |  |  |  |  |  |
| ¥۲.                | <b>Personal Asistente</b><br>(se refiere a las<br>personas que se<br>forman o capacitan) | Ingrese una a una las personas participantes que aprobaron<br>el programa de EC. Deberá registrar los siguientes datos<br>para cada una de ellas (cursantes o diplomantes):                                                                                                    |  |  |  |  |  |

| Ingreso<br>de dato | Dato solicitado                                                                                          | Descripción                                                                                                    |
|--------------------|----------------------------------------------------------------------------------------------------|----------------------------------------------------------------------------------------------------|
| ×.                 | Instituciones<br>colaboradoras<br>Sólo aplica a instituciones<br>con convenio de<br>colaboración vigente | <ul> <li>Oprima el botón "Anadir institución" y seleccione la<br/>institución. Si no se encuentra en el listado seleccione "Otra"<br/>al final de la lista y rellene los datos.</li> <li>Seleccione el logotipo (cuadrado) en formato JPG o PNG y<br/>oprima aceptar.</li> <li>El logotipo aparecerá en las constancias digitales emitidas.</li> <li>Omita este paso si no se ha <u>celebrado convenio</u> o ya no está vigente.</li> </ul>                                                                                                    |
|                    | Carga de Evidencias                                                                                      | Escanee o fotografíe los listados de nombres completos y<br>firmas autógrafas de asistencia de cada participante,<br>principalmente las y los aprobados, y para cada una de las<br>sesiones del programa. Suba sus documentos en formato<br>PDF.<br>Para la modalidad en línea o mista suba dos documentos: el<br>listado de calificaciones que arroja el sistema de gestión de<br>aprendizaje en línea utilizado, y una <u>responsiva de</u><br>aprobación o promoción de participantes que encontrará<br>en este enlace. Ambas firmadas por la persona responsable<br>del programa de educación continua.<br>El tamaño de cada archivo debe ser de máximo dos megas. |
| *                  | Categorización<br>temática                                                                               | Opcional. Seleccione la categoría temática más afín al<br>tema del programa de Educación Continua que está<br>registrando.                                                                                                    |
| *                  | Lugar(es) de<br>realización                                                                              | Seleccione la localidad o el polígono donde realizó el programa de Educación Continua que está registrando                                                                                                    |
| *                  | Guardar temporal                                                                                         | Utilice esta opción para guardar la información vertida<br>temporalmente y proseguir con el registro después.                                                                                                    |
| Ť                  | Enviar a revisión                                                                                        | Envíe a revisión si ha terminado de proporcionar toda la<br>información. El personal de Vinculación o EC revisará su<br>registro para proceder a la aprobará o eventualmente lo<br>regresará a edición por usted, para complementar los datos.                                                                                                    |

## Los seis pasos para solicitar y obtener constancias digitales de EC

1. Para iniciar la solicitud de emisión de constancias digitales de EC vaya al sistema SII en desde el siguiente enlace:

http://sii.ecosur.mx/ProductosActividades/Academico/vinculacion

Le solicitará ingrese usuario-a y contraseña

2. En el listado de sus registros ubique el registro del programa de EC que requiere solicitar constancias de EC digitales, y de clic en "Ver". El registro bebe estar aprobado:

| Cita                                                                                                    | Тіро      | Responsable de<br>captura                   | Año<br>publicación /<br>realización | Estatus               | Visible en<br>página y en<br>Curriculum<br>Vitae 🕄 | Opciones |
|----------------------------------------------------------------------------------------------------|-----------|---------------------------------------------|-------------------------------------|-----------------------|----------------------------------------------------|----------|
| Diplomado para prueba de emisión de diplomas 2020. Diplomado<br>de Educación Continua de El Colegio de la Frontera Sur.Impartido<br>por Ocampo Guzmán Isidra. En Periférico Sur s/n, María<br>Auxiliadora, 29290 San Cristóbal de las Casas, Chis., México. Del<br>12 al 23 de Mayo del 2020. | Diplomado | Diego Martín<br>Díaz Bonifaz el<br>28/05/20 | 2020                                | Enviado a<br>revisión | ~                                                  | ®Ver     |
| Curso práctico de diseño instruccional de un entorno virtual de<br>aprendizaje en línea. Curso de Educación Continua de El Colegio<br>de la Frontera Sur.Impartido por. En Periférico Sur s/n, María                                                                                          | Curso     | Diego Martín<br>Díaz Bonifaz el<br>21/05/20 | 2020                                | Enviado a<br>revisión | ~                                                  | @Ver     |

3. Una vez dentro del registro de clic al botón "Gestión de constancias" <sup>D</sup> Gestión de constancias la parte superior derecha de su pantalla:

| Registro de Programas de Educación Continua (Cursos,<br>Talleres y Diplomados) [Educación Continua]<br>Ver lineamientos / Solicitar ayuda<br>Estatus: Aprobado | ncias O Regresar |
|----------------------------------------------------------------------------------------------------|------------------|
|----------------------------------------------------------------------------------------------------|------------------|

4. Para cursos y talleres la pantalla cambiará como se muestra a continuación, donde

deberá corroborar y editar los nombres de las personas participantes [Cambiar Nombre], sexo

| O Femenino                                       | Commar otorgar constancia |                          |
|--------------------------------------------------|---------------------------|--------------------------|
| Mascuino y deberá "Confirmar otorgar Constancia" | ~                         | con una palomita a las   |
| personas que aprobaron y que se cuenta con la    | evidencia de              | asistencia (ver Carga de |
| evidencias desde el Registro):                   |                           |                          |

| Solicitar ayuda                                                                                                    | línea de Educación Con                                                                                                    | tinua                                                                       |                                                                                    | ✓ Enviar soli                                                                                 | citud de generación de constancias CRegresar                         |                                                                                                    |
|----------------------------------------------------------------------------------------------------|----------------------------------------------------------------------------------------------------|-----------------------------------------------------------------------------|------------------------------------------------------------------------------------|-----------------------------------------------------------------------------------------------|----------------------------------------------------------------------|----------------------------------------------------------------------------------------------------|
| Datos del programa<br>Formación de formadores en desarrollo humano - (<br>Tututepec de Melchor Ocampo, Oax., México. Del 3<br>Ø'Ver registro                                                                                                    | G21. Diplomado de Educación Continu<br>31 de Agosto del 2018 al 09Febrero di                                                | a de El Colegio de<br>el 2019.                                              | la Frontera Sur.Impartido por Mart                                                 | tín López López, Ivonn                                                                        | e Silvia Pérez Gándara. En Villa de                                  | Estatus de generación de<br>constancias programa<br>No se ha iniciado la emisión de<br>constancias                                                                                                    |
| Instrucciones<br>Para iniciar la generación de las constancias debe seleccion:<br>este bien, EC turnará a la Coordinación de Unidad para susc                                                                                                    | ar a las personas que recibieron la formació<br>oripción de las constancias. Una vez genera                                 | ón/capacitación y fu<br>adas, el sistema le e                               | eron aprobadas satisfactoriamente. Dé<br>enviará una notificación a su correo para | oliok en enviar "Enviar se<br>a descarga de las constar                                       | olicitud de generación" para continuar con la gen<br>cias generadas. | eración de los documentos. En caso d                                                                                                    |
|                                                                                                    |                                                                                                    |                                                                             |                                                                                    |                                                                                               |                                                                      |                                                                                                    |
| <ul> <li>Selecciona al personal que se emitirá constanci.</li> <li>Nombre</li> </ul>                                                                                                    | as<br>Tipo participación                                                                                                    | Condición                                                                   | Institución                                                                        | Sexo                                                                                          | Confirmar otorgar constancia                                         |                                                                                                    |
| Selecciona al personal que se emitirá constanci.     Nombre     Morales Helda Eleonora de Guadalupe                                                                                                    | as Tipo participación Responsable                                                                                           | Condición<br>Interno                                                        | Institución<br>El Colegio de la Frontera Sur                                       | Sexo<br>Femenino                                                                              | Confirmar otorgar constancia                                         | Comentarios agregado de la validación de emisión de                                                                                                    |
| Selecciona al personal que se emitirá constanci<br>Nombre<br>Morales Helda Eleonora de Guadalupe<br>Martin López Lópe [Cambiar Nombre]                                                                                                    | as Tipo participación Responsable Instructor                                                                                | Condición<br>Interno<br>Externo                                             | Institución<br>El Colegio de la Frontera Sur                                       | Sexo<br>Femenino                                                                              | Confirmar otorgar constancia                                         | Comentarios agregado de la<br>validación de emisión de<br>constancias                                                                                                    |
| Selecciona al personal que se emitirá constanci<br>Nombre<br>Morales Helda Eleonora de Guadalupe<br>Martín López Lópe [Cambiar Nombre]                                                                                                    | as Tipo participación Responsable Instructor                                                                                | Condición<br>Interno<br>Externo                                             | Institución<br>El Colegio de la Frontera Sur                                       | Sexo<br>Femenino<br>Femenino<br>Masculino                                                     | Confirmar otorgar constancia                                         | Consettarios agregado de la validación de emisión de constancias Responsable de captura de                                                                                                    |
| Selecciona al personal que se emitirá constanci Nombre Morales Helda Eleonora de Guadalupe Marán López Lópe [Cambiar Nombre] Ivonne a corregito ED [Cambiar Nombre]                                                                                                    | as Tipo participación Responsable Instructor Instructor                                                                     | Condición<br>Interno<br>Externo<br>Externo                                  | Institución<br>El Colegio de la Frontera Sur                                       | Sexo<br>Femenino<br>Femenino<br>Masculino<br>Femenino<br>Masculino                            | Confirmar otorgar constancia                                         | Comentarios agregado de la validación de emisión de constancias<br>constancias<br>Responsable de captura a<br>programa ha agregado<br>observación al/la participan<br>Monales Heida Electoria de<br>Guadalupe                                                                                                    |
| Selecciona al personal que se emitirá constanci Nombre Morales Helda Eleonora de Guadalupe Martin López Lópe [Cambiar Nombre] Ivonne a corregirio E2 [Cambiar Nombre] Agustin Ramos Lesm [Cambiar Nombre]                                                                        | as Tipo participación Responsable Instructor Instructor Instructor Participante                                             | Condición<br>Interno<br>Externo<br>Externo<br>Externo                       | Institución<br>El Colegio de la Frontera Sur                                       | Sexo<br>Femenino<br>Femenino<br>Masculino<br>Masculino<br>Masculino                           | Confirmar otorgar constancia                                         | Comentarios agregado de la validación de emisión de constancias<br>Responsable de captura o programa ha agregado observación alla participado observación alla participado e Guadaluge<br>Comentario: Listo!<br>El Jámug/2020 15:35-32                                                                                           |
| Selecciona al personal que se emitirá constanci Nombre Morales Helda Eleonora de Guadalupe Martin López Lópe [Cambiar Nombre] Ivonne a corregirio E <sup>D</sup> [Cambiar Nombre] Agustin Ramos Lesm [Cambiar Nombre] Alicia Gil Juánez (Cambiar Nombre]                         | as Tipo participación Responsable Instructor Instructor Instructor Instructor Participante Participante Participante        | Condición<br>Interno<br>Externo<br>Externo<br>Externo<br>Externo            | Institución<br>El Colegio de la Frontera Sur                                       | Sexo<br>Femenino<br>Femenino<br>Masculino<br>Femenino<br>Masculino<br>Masculino<br>Masculino  | Confirmar otorgar constancia                                         | Comentarios agregado de la validación de emisión de constancias<br>Responsable de captura o programa ha agregado observación alla participan<br>Monales Heida Electricipan<br>Monales Heida Electricipan<br>Comentarios: Listo!<br>El 20mag/0220 11:23:532                                                                       |
| Selecciona al personal que se emitirá constanci Nombre Morales Helda Eleonora de Guadalupe Martin López Lópe [Cambiar Nombre] Ivonne a corregirio Ec [Cambiar Nombre] Agustin Ramos Lesm [Cambiar Nombre] Altoia Gil Juárez [Cambiar Nombre] Antonia Gil Juárez [Cambiar Nombre] | as Tipo participación<br>Responsable<br>Instructor<br>Instructor<br>Instructor<br>Participante<br>Participante<br>Asistente | Condición<br>Interno<br>Externo<br>Externo<br>Externo<br>Externo<br>Externo | Institución<br>El Colegio de la Frontera Sur                                       | Sexo<br>Femenino<br>Masculino<br>Femenino<br>Masculino<br>Masculino<br>Masculino<br>Masculino | Confirmar otorgar constancia                                         | Comentarios agregado de la validación de muiton de<br>constantais:<br>Responsable de captura o<br>programa ha agregado<br>observación alta participant<br>Morales Heida Electrona de<br>Guadalige<br>Comentario: Listo!<br>El 20mg/2020 15:25:32<br>Revisor de Educación<br>Continua ha agregado<br>observación alta participant |

Para diplomados además de lo anterior, deberá seleccionar adicionalmente el tipo de participación de las personas aprobadas o promovidas: Participante si se le otorgará Diploma, o Asistente si se le otorgará Constancia (art. 32, fracción VII de los LINEC):

| Validación de participación en Diplomado<br>Solicitar ayuda                                                                                                    |                              | Cuardar cambios                                                           | C Regresar                                    |
|----------------------------------------------------------------------------------------------------|------------------------------|---------------------------------------------------------------------------|-----------------------------------------------|
|                                                                                                    |                              |                                                                           |                                               |
| Datos del programa                                                                                                    |                              |                                                                           |                                               |
| Formación de formadores en desarrollo humano - G21. Diplomado de Educación Continua de El Colegio de la Frontera<br>México. Del 31 de Agosto del 2018 al 09Febrero del 2019.                                                                                          | a Sur.Impartido por Martí    | in López López, Ivonne Silvia Pérez Gándara. En Villa de Tu               | ututepec de Melchor Ocampo, Oax.,             |
| ØVer registro                                                                                                    |                              |                                                                           |                                               |
| Instrucciones                                                                                                    |                              |                                                                           |                                               |
| Para los Diplomados se otorgan diplomas a los participantes evaluados aprobatoriamente, para los que no aprobaron, pero sí asistieron se les ot<br>Si realiza cambios en los tipos de participación para guardar sus cambios haga clic en el botón "Guardar cambios". | orga una constancia como "As | sistente". En este último caso deberá seleccionar en la columna tipo la o | pción "Asistente" en lugar de "Participante". |
| Personal seleccionado para emitir constancias                                                                                                    |                              |                                                                           |                                               |
| Nombre                                                                                                    | Тіро                         | Tipo participación                                                        |                                               |
| Alicia Gil Juárez                                                                                                    | Externo                      | Participante                                                              | ~                                             |
| Antonia Gil Juárez                                                                                                    | Externo                      | Asistente                                                                 | ~                                             |
| Areli Sarmiento Guzmán                                                                                                    | Externo                      | Participante                                                              | ~                                             |
| Beatriz Martha Camacho López                                                                                                    | Externo                      | Participante                                                              | ~                                             |
| Carlos Alberto León Cuevas                                                                                                    | Externo                      | Participante                                                              | ~                                             |
|                                                                                                    |                              |                                                                           |                                               |

- 5. Una vez realizado lo anterior oprima el botón "Enviar solicitud de generación de constancias" Finiar solicitud de generación de constancias
  , y listo. Hasta este punto sólo deberá esperar que el sistema le notifique vía correo que sus constancias están listas para descargar.
- 6. Para descargar las constancias en PDF ingrese nuevamente al enlace que se muestra en el punto 1 y sigua los pasos 2 y 3 para llegar a su registro. Dé clic en "DESCARGAR TODAS LAS CONSTANCIAS" o una por una en "Descargar constancia", como se muestra en la siguiente figura:

| Instrucciones<br>Las constancias se han generado exitosam<br>• 1.Descargar todas en un ZIP<br>• 2.Enviar directamente al correo de c | ente. Para descargarlas tie<br>ada participante | ne dos opciones: |                               |           |                                         |                              |                                                     |
|----------------------------------------------------------------------------------------------------|-------------------------------------------------|------------------|-------------------------------|-----------|-----------------------------------------|------------------------------|-----------------------------------------------------|
| Personal seleccionado para emitir                                                                                                    | rconstancias                                    |                  |                               |           | ▲ DESCARGAR TODAS LAS CO                | DN STANCIAS                  |                                                     |
| Nombre                                                                                                    | Tipo participación                              | Condición        | Institución                   | Sexo      | Estatus en la generación de constancias | Confirmar otorgar constancia | Comunitarios antenando de la                        |
| Morales Helda Eleonora de Guadalupe                                                                                                  | Responsable                                     | Interno          | El Colegio de la Frontera Sur | Femenino  | Constancia/diploma generado             | 🛓 Descargar constancia       | validación de emisión de<br>constancias             |
| Martín López López                                                                                                    | Instructor                                      | Externo          | EDUCREANDO A.C.               | Masculino | Constancia/diploma generado             | 🛓 Descargar constancia       | Persenable de exeture                               |
| Ivonne a corregirlo EC                                                                                                    | Instructor                                      | Externo          | EDUCREANDO A.C.               | Femenino  | Constancia/diploma generado             | 📥 Descargar constancia       | programa ha agregado<br>observación al/la participa |
| Agustín Ramos Lesma                                                                                                    | Participante                                    | Externo          |                               | Masculino | Constancia/diploma generado             | 🛦 Descargar constancia       | Comentario: listo                                   |

Tome en cuenta las siguientes consideraciones en el proceso de emisión de constancias:

- Podrá iniciar la solicitud de emisión de constancias digitales de EC una vez que su registro ha sido aprobado por el personal de vinculación o educación contina.
- Eventualmente el personal de Vinculación o EC podrá ponerse en **contacto** a través de los comentarios (a la derecha de la pantalla) de este sistema de registro.
- Una vez enviada la solicitud de emisión de constancias pasará por una **revisión** de rutina por el personal revisor de vinculación y educación continua, y una vez revisado estas instancias turnarán vía sistema a **firma electrónica** de las Coordinaciones de Unidad.
- Una vez que CU firme electrónicamente las constancias (con este sistema se ha reducido considerable el tiempo de obtención de constancias) el sistema emitirá una notificación a usted y a revisores, para que descargue las constancias, como se muestra en el paso 6 descrito anteriormente.

Recuerde que puede solicitar **ayuda y orientación** a las extensiones **1742**(SCLC), **5741**(TAP), **4103**(CHET), **2740**(CAMP) y **3740**(VHS), o a los correos <u>mlmartin@ecosur.mx</u>, <u>lpadilla@ecosur.mx</u>, <u>ddiaz@ecosur.mx</u>, <u>mfiguero@ecosur.mx</u> y <u>escobedo@ecosur.mx</u>, con Malu, Luvia, Diego, Manuel o Enrique, respectivamente.

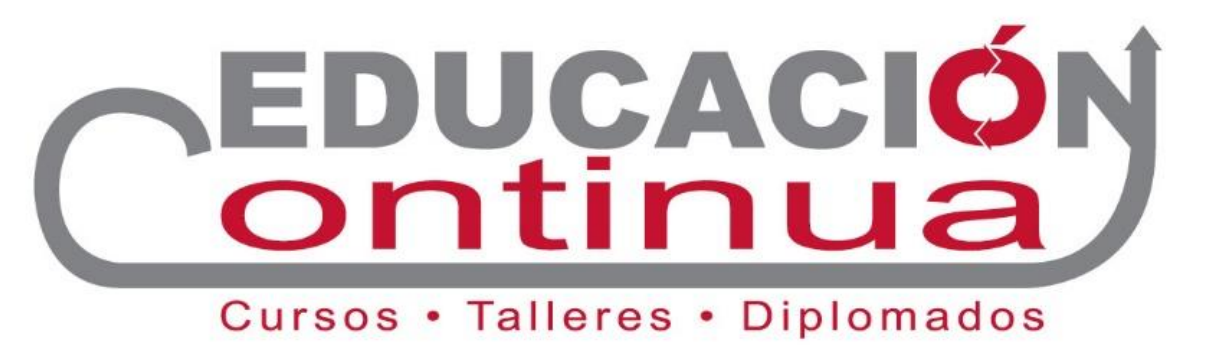

2020